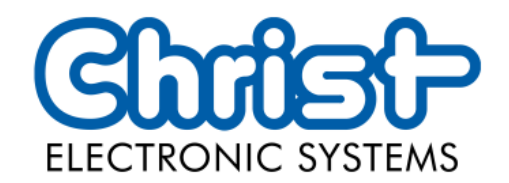

# **Original User Manual**

Series Industrial PC

Christ Electronic Systems GmbH

Alpenstraße 34

87700 Memmingen

06/2023

www.christ-es.com

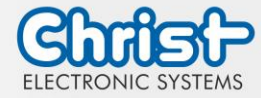

| 1 |     | Identification              |                                    | 4  |
|---|-----|-----------------------------|------------------------------------|----|
| 2 |     | Product description         |                                    | 6  |
|   | 2.1 | System                      | Overview                           | 7  |
|   | 2.2 | Housin                      | ng Variant Industrial PC           | 8  |
| 3 |     | Descrip                     | ption Hardware                     | 9  |
|   | 3.1 | Externo                     | al Interfaces                      | 9  |
|   | 3.2 | .2 Add-On                   |                                    | 14 |
|   |     | 3.2.1                       | UPS (Uninterruptible Power Supply) | 14 |
|   |     | 3.2.2                       | Add On Interface                   | 14 |
|   |     | 3.2.3                       | Add On Interface front             | 15 |
| 4 |     | Mounti                      | ing                                | 16 |
|   | 4.1 | Torque                      | 2                                  | 16 |
|   | 4.2 | Conne                       | ction of the power supply          | 17 |
|   | 4.3 | Earth C                     | Connection                         | 17 |
|   | 4.4 | Mounti                      | ing Industrial PC                  | 17 |
|   | 4.5 | Dismo                       | unting Industrial PC               | 19 |
| 5 |     | Comm                        | issioning                          | 21 |
|   | 5.1 | Functio                     | on of the power button             | 21 |
| 6 |     | Access                      | ories and Spare Parts              | 22 |
|   | 6.1 | Power                       | supply                             | 22 |
| 7 |     | Softwa                      | re                                 | 23 |
|   | 7.1 | BIOS B                      | Basic Settings                     | 23 |
|   |     | 7.1.1                       | COM Port configuration             | 24 |
|   |     | 7.1.2                       | Set Boot Priority                  | 24 |
|   | 7.2 | BIOS L                      | Jpdate                             | 26 |
|   |     | 7.2.1                       | Preparation                        | 26 |
|   |     | 7.2.2                       | Perform Update                     | 26 |
|   | 7.3 | OBS C                       | lient                              | 28 |
|   |     | 7.3.1                       | Activating the OBS Client          | 28 |
|   |     | 7.3.2                       | Functions of the OBS Client        | 28 |
|   | 7.4 | Redo B                      | Backup and Recovery                | 29 |
|   | 7.5 | 5 Enhanced Write Filter EWF |                                    | 29 |
| 8 |     | Maintenance                 |                                    |    |

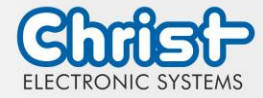

|    | 8.1  | Cleaning                             | 30 |
|----|------|--------------------------------------|----|
|    | 8.2  | Maintenance                          | 30 |
| 9  |      | Technical Data                       | 31 |
|    | 9.1  | Mechanical Specifications            | 31 |
|    | 9.2  | Electrical Specifications            | 31 |
|    | 9.3  | Power Consumption                    | 31 |
|    | 9.4  | Electromagnetic Compatibility        | 32 |
|    | 9.5  | Environmental Conditions             | 32 |
|    | 9.6  | Temperature test                     | 33 |
|    | 9.7  | IP Protection Class                  | 33 |
| 10 | )    | Standards and Approvals              | 34 |
|    | 10.1 | CE Marking                           | 34 |
|    | 10.2 | RoHS                                 | 34 |
|    | 10.3 | Electromagnetic Compatibility        | 34 |
|    | 10.4 | Environmentally Appropriate Disposal | 34 |
| 11 |      | Technical Support                    | 35 |
|    | 11.1 | Device Seal                          | 35 |

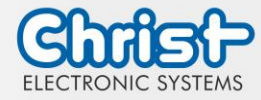

### 1 Identification

#### Target group

This document is not intended for end customers! Necessary safety instructions for the end customer must be passed on by the machine builder or system provider and adopted in the respective national language.

#### Intended use

The devices described in this documentation are intended to enale the user to control, operate, observe, drive and viualise certain processes.

#### Technical changes

Christ Electronic Systems GmbH reserves the right to change the information, designs and technical data contained in this documentation without prior notice.

#### History

The following editions of the manual have already been published:

| Version            | Comment                                                                                                    |
|--------------------|----------------------------------------------------------------------------------------------------|
| 03/2023<br>Rev. 00 | First edition                                                                                                    |
| 06/2023<br>Rev. 01 | <ul> <li>Chapter 1 Identification: Insert revision in the history; Revision of design of safety instructions</li> <li>Chapter 3.1 External Interfaces: Insert safety instruction Specification</li> <li>Chapter 4 Mounting: Remove safety instruction Danger from electric shock. Insert safety instruction Power Supply.</li> <li>Chapter 4.2 Connection of the power supply: Insert safety instruction Connection power supply</li> <li>Chapter 5 Commissioning: inserted</li> <li>Chapter 5.1 Function of the power button: inserted</li> </ul> |

Table 1: History

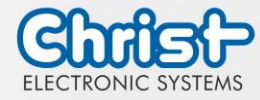

### Design of safety instructions

The general structure of the safety instructions is shown below:

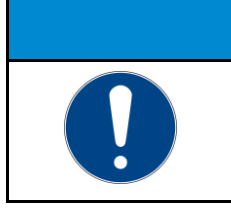

**NOTICE Type of hazard and source of hazard** Consequences in the event of non-compliance with the guideline

> Measures to avoid hazards

The meaning of the colours of the safety instructions is shown below:

|  | <b>Indicates an imminent danger</b><br>Failure to follow the instructions may result in death or serious injury. |  |  |
|--|----------------------------------------------------------------------------------------------------|--|--|

## Indicates a dangerous situation

Failure to follow the instructions may result in serious injury.

|  | <b>Indicates a possible dangerous situation</b><br>Failure to follow the instruction may result in injury. |  |
|--|----------------------------------------------------------------------------------------------------|--|

| NOTICE |                                                                                            |  |
|--------|--------------------------------------------------------------------------------------------|--|
|        | Indicates user tips and useful information<br>Important information to avoid malfunctions. |  |

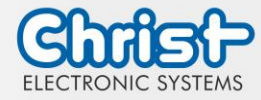

## 2 Product description

Industrial PCs, as the heart of the machines in control cabinets, ensure smooth operation. The requirements placed on them are very different. For this reason, we offer our customers numerous product variants.

For a particulary long livetime, there are no moving parts in the Industrial PCs. The Box PCs with passive cooling are therefore also particularly suitable for harsh industrial environments. Another advantage is the industrial-grade components that are available over a long period of time. The optional integrated UPS prevents data loss during power fluctuations. If the power fails, the devices are shut down properly.

The Industrial PCs can be loaded with either Windows or Linux before delivery and are then immediately ready for use.

Thanks to the compact housing design, Christ Industrial Computers can also be optimally used in confined spaces. Despite their small size, they deliver high performance when required.

Whether for IIoT applications or computing-intensive automation applications, the portfolio of industrial PCs meets a wide range of requirements. The processor performance classes Intel® Celeron® or Intel® Core<sup>™</sup> i3, i5, or i7 are suitable for a wide range of applications. Memory expansion is also possible without any problems.

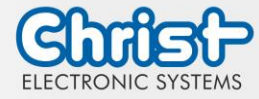

## 2.1 System Overview

## Argon

| CPU        | Intel® Celeron™ N3350 1.1 GHz                                                                                                    |
|------------|----------------------------------------------------------------------------------------------------|
| Graphic    | Intel® HD Graphics 500 200 Hz                                                                                                    |
| Memory     | 1 x DDR3 Slot, max. 8 GB                                                                                                    |
| BIOS       | AMI Optio 5 BIOS                                                                                                    |
| Interfaces | 2 x USB 3.0 Port (Type A)<br>2 x 1 GBit Ethernet (RJ45)<br>1 x RS-232 / RS-422 / RS-485 (Bios setting) (RJ50)<br>1 x Display Port 1.0 |

#### Table 2: System overview Argon

## Titanium

| CPU        | Intel®<br>Celeron™<br>3965U 2.2<br>GHz                                                                                                    | Intel®<br>Core™ i3-<br>7100U 2.4<br>GHz | Intel®<br>Core™ i5-<br>7300U 2.6<br>GHz | Intel®<br>Core™ i7-<br>7600U 2.8<br>GHz |
|------------|----------------------------------------------------------------------------------------------------|-----------------------------------------|-----------------------------------------|-----------------------------------------|
| Graphic    | Intel® HD<br>Graphics<br>610                                                                                                    | Intel® HD Gro                           | aphics 620                              |                                         |
| Memory     | 2 x DDR4 slot, in summary max. 32 GB                                                                                                    |                                         |                                         |                                         |
| BIOS       | AMI Optio 5 BIOS                                                                                                    |                                         |                                         |                                         |
| Interfaces | 4 x USB: 2 x USB 2.0 Port (Type A); 2 x USB 3.0 Port (Type A)<br>A)<br>2 x 1 GBit Ethernet (RJ45)<br>1 x RS-232 / RS-422 / RS-485 (Bios setting) (Sub-D)<br>1 x Display Port 1.1 |                                         |                                         |                                         |

Table 3: System overview Titanium

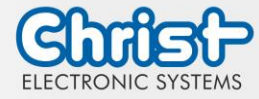

## 2.2 Housing Variant Industrial PC

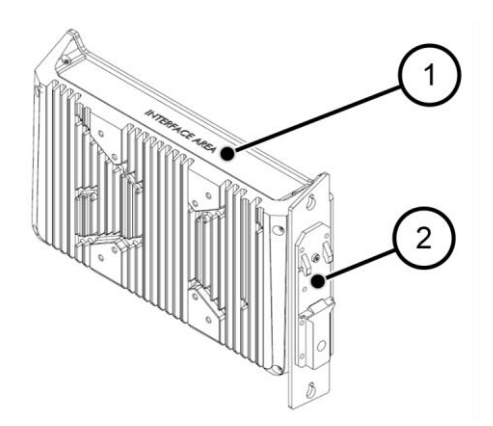

Illustration 1: Industrial PC

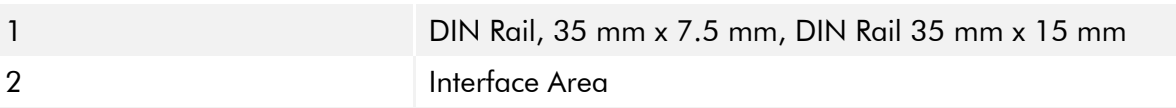

Table 4: Industrial PC

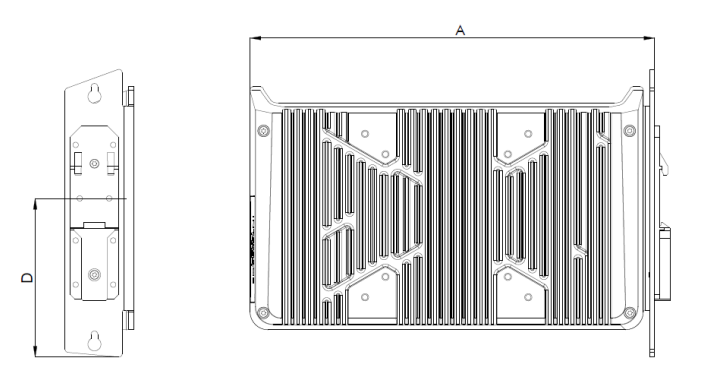

Illustration 2: Dimensions Industrial PC

#### Dimensions are geven in millimeters.

| Α   | В   | С  | D  |
|-----|-----|----|----|
| 248 | 176 | 42 | 97 |

INTERFACE AREA

Table 5: Dimensions Industrial PC

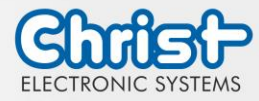

## 3 Description Hardware

The description of the hardware refers to the device interfaces and the possible extensions for the device.

## 3.1 External Interfaces

| NOTICE |                                                                                                    |  |  |  |  |
|--------|----------------------------------------------------------------------------------------------------|--|--|--|--|
|        | External cable for Power SupplyMalfunction occurPrepare a proper earth connection on the power supply                                                                                                    |  |  |  |  |
|        | NOTICE                                                                                                    |  |  |  |  |
|        | <ul> <li>Signal and data cables</li> <li>Malfunction occur</li> <li>➢ Signal and data cables must be shielded and of high quality.</li> </ul>                                                                                                    |  |  |  |  |
|        | NOTICE                                                                                                    |  |  |  |  |
|        | <ul> <li>Operating the interfaces outside their intended specification</li> <li>Malfunctions occur and the electronics of the device can be damaged or completely broken</li> <li>All interfaces must be operated within their specification. Only cables and components that meet the requirements for the intended use of the interfaces may be connected.</li> </ul> |  |  |  |  |

### Supply Connector screwable

| Mating<br>Connector | Phoenix Connector MC 1,5 / 3-STF-3.5 (screwable) |                  |  |
|---------------------|--------------------------------------------------|------------------|--|
| PIN                 | Function                                         | Description      |  |
| 1                   |                                                  | Ground           |  |
| 1                   | GND                                              | Ground           |  |
| 2                   | FE                                               | Functional Earth |  |
| 3                   | +24 VDC                                          | Supply           |  |

Table 6: Pinout Supply Connector screwable

### USB Host 2.0 (Type A)

| PIN | Function | Description |
|-----|----------|-------------|
| 1   | VBUS     | USB VCC     |
| 2   | D-       | USB Data-   |
| 3   | D+       | USB Data+   |
| 4   | GND      | USB Ground  |

Table 7: Pinout USB 2.0

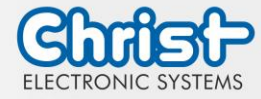

## USB Host 3.0 (Type A)

| PIN   | Function   | Description                              |
|-------|------------|------------------------------------------|
| 1     | VBUS       | USB VCC                                  |
| 2     | D-         | USB Data-                                |
| <br>3 | D+         | USB Data+                                |
| 4     | GND        | USB Ground                               |
| 5     | StdA_SSRX- | SuperSpeed transmitter differential pair |
| 6     | StdA_SSRX+ | SuperSpeed transmitter differential pair |
| 7     | GND_DRAIN  | Ground for signal return                 |
| 8     | StdA_SSTX- | SuperSpeed receiver differential pair    |
| 9     | StdA_SSTX+ | SuperSpeed receiver differential pair    |

### Table 8: Pinout USB 3.0

#### **Ethernet Gigabit**

| PIN | Function | Description     |
|-----|----------|-----------------|
| 1   | D1+      | Transmit Data + |
| 2   | D1-      | Transmit Data - |
| 3   | D2+      | Receive Data+   |
| 4   | D3+      | Bidirectional + |
| 5   | D3-      | Bidirectional - |
| 6   | D2-      | Receive Data -  |
| 7   | D4+      | Bidirectional + |
| 8   | D4-      | Bidirectional - |

Table 9: Pinout Ethernet Gigabit

#### WLAN

| Mating Con-<br>nector    | RP-SMA                             |
|--------------------------|------------------------------------|
| Transmission<br>Standard | 802.11 ac/a/b/g/n (2.4 GHz, 5 GHz) |

Table 10: Pinout WLAN

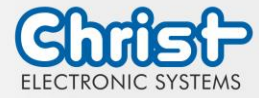

## Serial Connector (Titanium)

Ο

| 5 |     | RS-232        |                          | RS-422        |                                       | RS-485        |                                  |
|---|-----|---------------|--------------------------|---------------|---------------------------------------|---------------|----------------------------------|
|   | PIN | Func-<br>tion | Description              | Func-<br>tion | Description                           | Func-<br>tion | Description                      |
|   | 1   | DCD           | Data Car-<br>rier Detect | TX-           | Transmitter<br>Differential<br>Pair - | DATA-         | Data Dif-<br>ferential<br>Pair A |
|   | 2   | RX            | Receive<br>Data          | TX+           | Transmitter<br>Differential<br>Pair + | DATA+         | Data Dif-<br>ferential<br>Pair B |
|   | 3   | ТХ            | Transmit<br>Data         | RX+           | Receiver<br>Differential<br>Pair +    |               |                                  |
|   | 4   | DTR           | Data Trans-<br>mit Ready | RX-           | Receiver<br>Differential<br>Pair -    |               |                                  |
|   | 5   | GND           | Ground                   | GND           | Ground                                | GND           | Ground                           |
|   | 6   | DSR           | Data Set<br>Ready        |               |                                       |               |                                  |
|   | 7   | RTS           | Ready To<br>Send         |               |                                       |               |                                  |
|   | 8   | CTS           | Clear To<br>Send         |               |                                       |               |                                  |
|   | 9   | RI            | Ring Indi-<br>cator      |               |                                       |               |                                  |

Table 11: Pinout Serial Connector Titanium

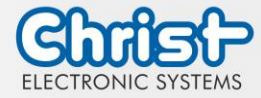

|     | RS-232        | RS-232                      |               | RS-422                                |               | RS-485                           |  |
|-----|---------------|-----------------------------|---------------|---------------------------------------|---------------|----------------------------------|--|
| PIN | Func-<br>tion | Description                 | Func-<br>tion | Description                           | Func-<br>tion | Description                      |  |
| 1   | DSR           | Data Set<br>Ready           |               |                                       |               |                                  |  |
| 2   | GND           | Ground                      | GND           | Ground                                | GND           | Ground                           |  |
| 3   | GND           | Ground                      | GND           | Ground                                | GND           | Ground                           |  |
| 4   | TXD           | Transmit<br>Data            | RX+           | Receiver<br>Differential<br>Pair +    |               |                                  |  |
| 5   | RXD           | Receive<br>Data             | TX+           | Transmitter<br>Differential<br>Pair + | DATA+         | Data Dif-<br>ferential<br>Pair B |  |
| 6   | DCD           | Data Car-<br>rier Detect    | TX-           | Transmitter<br>Differential<br>Pair - | DATA-         | Data Dif-<br>ferential<br>Pair A |  |
| 7   | DTR           | Data Ter-<br>minal<br>Ready | RX-           | Receiver<br>Differential<br>Pair -    |               |                                  |  |
| 8   | CTS           | Clear To<br>Send            |               |                                       |               |                                  |  |
| 9   | RTS           | Request To<br>Send          |               |                                       |               |                                  |  |
| 10  | RI            | Ring Indi-<br>cator         |               |                                       |               |                                  |  |

## Serial Connector (Celeron N3350 Argon)

Table 12: Pinout Serial Connector Celeron N3350 Argon

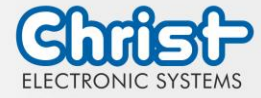

|  |  |  | (้ๆไ |  |  | [ |
|--|--|--|------|--|--|---|
|--|--|--|------|--|--|---|

**Display Port** 

| PIN | Function    | Description              |
|-----|-------------|--------------------------|
| 1   | DP data 0+  | DP data 0+               |
| 2   | GND         | Ground                   |
| 3   | DP data0-   | DP data0-                |
| 4   | DP data1+   | DP data1+                |
| 5   | GND         | Ground                   |
| 6   | DP data1-   | DP data1-                |
| 7   | DP data2+   | DP data2+                |
| 8   | GND         | Ground                   |
| 9   | DP data2-   | DP data2-                |
| 10  | DP data3+   | DP data3+                |
| 11  | GND         | Ground                   |
| 12  | DP data3-   | DP data3-                |
| 13  | CONFIG1 CAD | Cable adapter recognized |
| 14  | CONFIG2     | Ground (Pull-Down)       |
| 15  | AUX_CH+     | Additional device +      |
| 16  | GND         | Ground                   |
| 17  | AUX_CH-     | Additional device -      |
| 18  | HPD         | Hot Plug recognized      |
| 19  | GND         | Ground                   |
| 20  | DP_PWR 3,3V | Power Supply DP          |

#### Table 13: Pinout Display Port

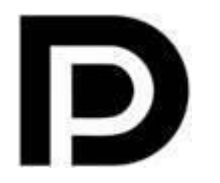

With the DP1.0 it is not possible to display an image on DVI / HDMI devices. An active adapter with properties of DP++ is required for this.<sup>1</sup>

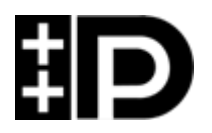

Display Port 1.1 is also known as "Dual-Mode Display Port" and "Display Port++". This allows compatibility with DVI and HDMI.

<sup>&</sup>lt;sup>1</sup> The Argon board uses DP1.0

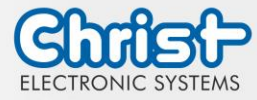

## 3.2 Add-On

In the following all extension possibilities are shown.

#### 3.2.1 UPS (Uninterruptible Power Supply)

| Energy Storage  | 400 Ws / 650 Ws                                    |
|-----------------|----------------------------------------------------|
| Charge Duration | 90 % in 45 seconds<br>100 % in 80 seconds          |
| Configuration   | Shutdown Time<br>Dimming Time<br>Dimming Intensity |

Energy storage value: see technical data sheet.

The instruction for the UPS can be found in the download section of the Christ website: Downloads

The device was operated with the following conditions: operating system Windows 10 IoT, no applications.

It must be ensured that the customer application is ended quickly enough for the IPC to shut down properly. Otherwise no protection against data loss or any other disfunction can be guaranteed. Depending on the CPU utilization and peripherals, the buffer time can be significantly shorter.

The exact buffer duration must be determined anew in every system setup.

| Intel® Celeron™ 3965U | 59 s |
|-----------------------|------|
| Intel® Core™ i3-7100U | 57 s |
| Intel® Core™ i5-7300U | 34 s |
| Intel® Core™ i7-7600U | 38 s |
| Intel® Celeron™ N3350 | 99 s |

Table 14: UPS buffer duration

### 3.2.2 Add On Interface

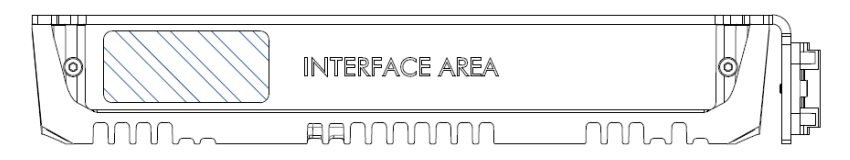

#### USB 2.0

| Interface     | 2 x USB Host 2.0 (Type A) |
|---------------|---------------------------|
| Max. Workload | 0,5 A for both interfaces |

Table 15: Add On USB

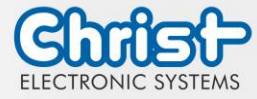

## 3.2.3 Add On Interface front

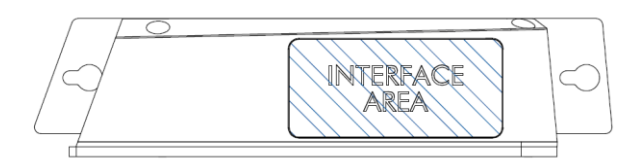

### USB 2.0 front

| Interface                      | 1 x USB Host 2.0 (Type A)       |
|--------------------------------|---------------------------------|
| Degree of protection           | IP64 (IP67 with protection cap) |
| Table 16: Add On front USB 2.0 |                                 |

### Power Button front

| Туре                 | 1 x MCS 16 (Manufacturer: Schurter) |
|----------------------|-------------------------------------|
| Degree of protection | IP65                                |

Table 17: Add On front Power Button

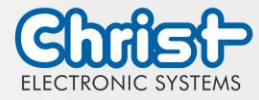

## 4 Mounting

This chapter describes all the steps for assembly. The following warnings are safety instructions that must be applied throughout the assembly chapter and in every other life cycle of the device.

| NOTICE |                                                                                                    |  |
|--------|----------------------------------------------------------------------------------------------------|--|
|        | <ul> <li>Power Supply</li> <li>Disturbance of the proper operation</li> <li>➤ The device must be operated with protective low voltage (&lt; 28.8 VDC).</li> </ul> |  |
|        |                                                                                                    |  |
|        | <ul> <li>Dropping a device</li> <li>Injuries and bruises to the legs and / or feet</li> <li>Wear safety shoes</li> </ul>                                          |  |

#### Note for the installation site

This device is not designed for outdoor use.

Make sure that the ambient temperature and humidity are within the ranges which are specified under Environmental Conditions.

Do not install the device directly in the sunlight.

Make sure that the device is installed so that is accessible for the operator.

#### Installation instructions

Check the package contents for any visible damage and for completeness. In case of damage, do not install the device and contact the Christ Service.

### 4.1 Torque

All screws must be tightened with a minimum torque.

| Screw | Torque |
|-------|--------|
| M3    | 1 Nm   |
| M4    | 2,3 Nm |

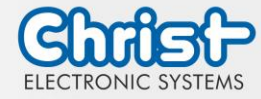

### 4.2 Connection of the power supply

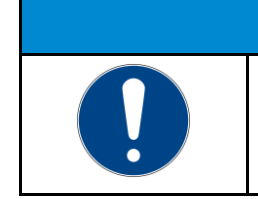

Short circuit
Power Supply / device may be damaged
The power supply connetion must be mounted in a voltage-free state.

Use conductors with a cross-section of 0.75 mm<sup>2</sup> to 1.5 mm<sup>2</sup>. Use the MC 1,5/ 3-STF-3,5 BKBDWH:GND Q PCB connector from Phoenix.

NOTICE

Strip the insulation from the individual wires of the conductor (1). Insert these into the connection contacts (3) of the PCB connector and tighten the screw contacts (2) with a screwdriver and a maximum torque of 0.3 Nm.

The rear view (4) of the connector is shown for clarification.

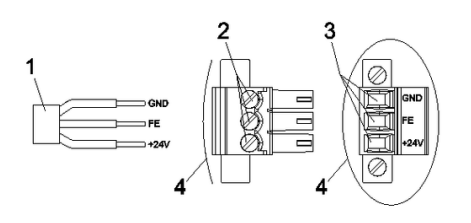

Illustration 3: Connection of the power supply

## 4.3 Earth Connection

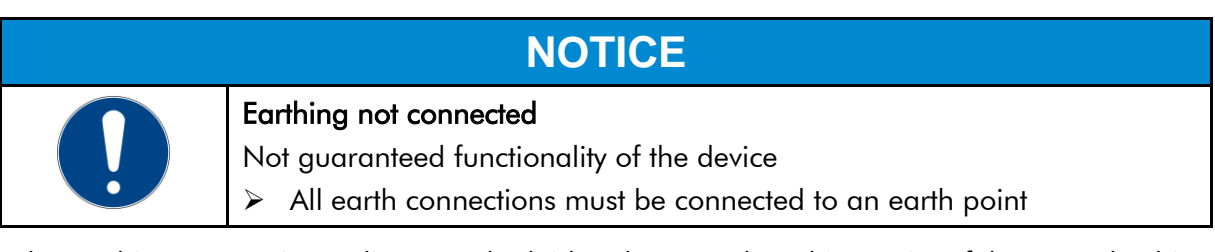

At the earthing connection, a line must be laid to the central earthing point of the control cabinet or the system. The earthing connection is marked with a label.

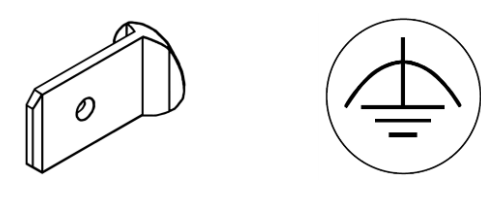

Earth connection

Label

## 4.4 Mounting Industrial PC

There are two ways to assemble the Industrial PC.

- Way 1: top-hat rail
- Way 2: wall

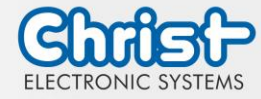

#### Mounting on the top-hat rail:

#### Step 1:

Hook the Industrial PC onto the fastening rail at an angle from above. Press the Industrial PC down until it hooks into place.

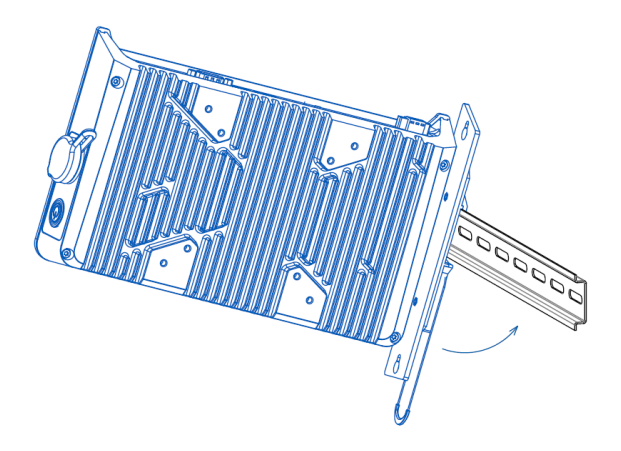

Ilustration 4: Mounting top-hat rail Step 1

## Mounting on the wall:

#### Step 1:

Screw in the screws. The distance between the wall and the screwhead about 5 mm.

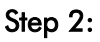

The industrial PC hangs on the fastening rail.

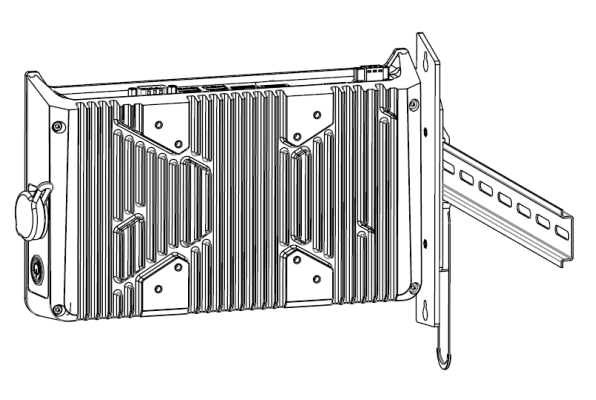

Illustration 5: Mounting top-hat rail Step 2

#### Step 2:

Slide the IPC with the larger hole onto the screws previously screwed in.

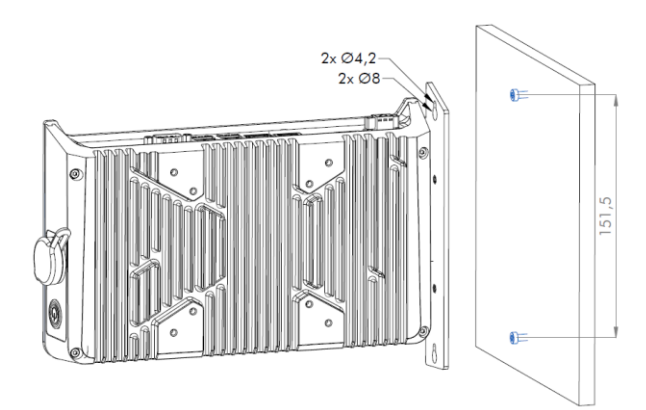

Illustration 6: Mounting wall Step 1

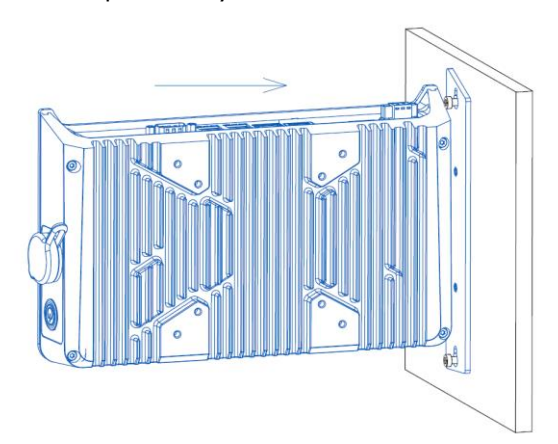

Illustration 7: Mounting wall Step 2

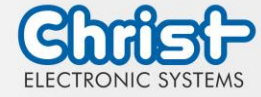

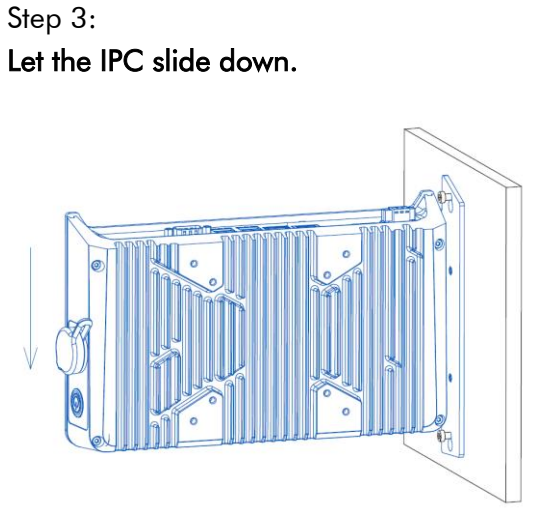

Step 4: **Tighten screws.** 

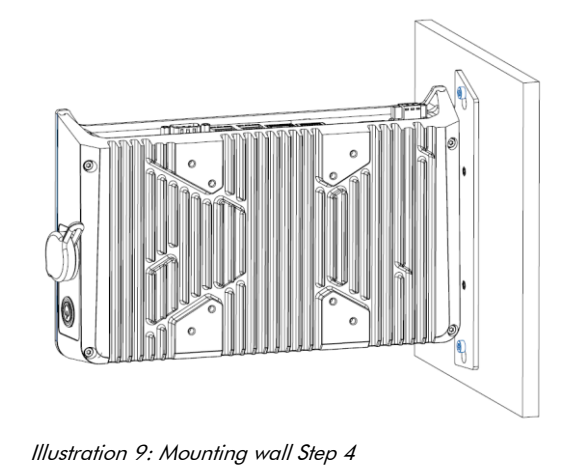

Illustration 8: Mounting wall Step 3

## 4.5 Dismounting Industrial PC

#### Dismounting on the top-hat rail:

#### Step 1:

Pull down on the pull cord to release the Industrial PC.

#### Step 2:

Tilt the Industiral PC forward with the pull cord pulled at the bottom and unhook it at the top.

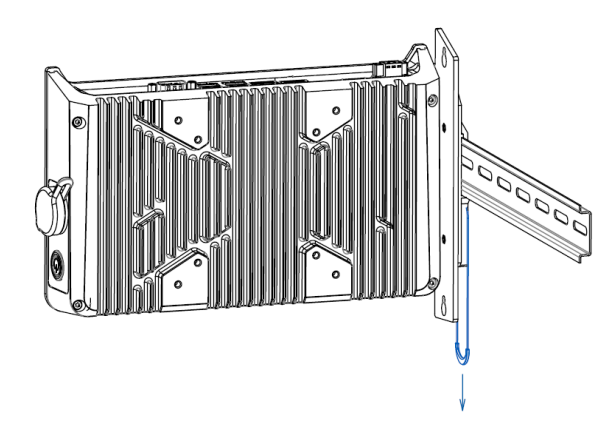

Illustration 10: Dismounting Industrial PC Step 1

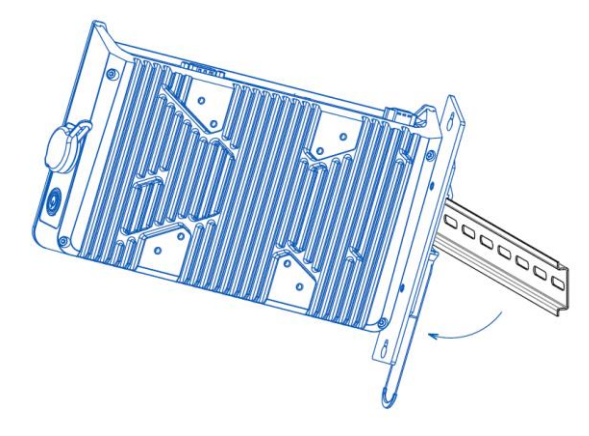

Illustration 11: Dismounting Industrial PC Step 2

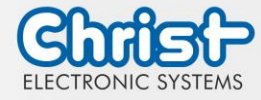

#### Dismounting on the wall:

#### Step 1:

Loosen the screws so that the distance between the wall and the screwhead is about 5 mm.

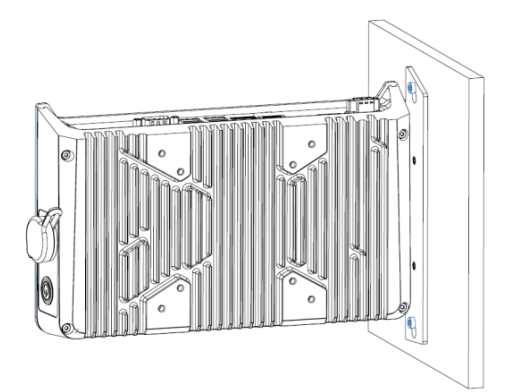

Illustration 12: Dismounting wall Step 1

#### Step 3:

Lift the IPC away from the wall with the screws through the larger hole.

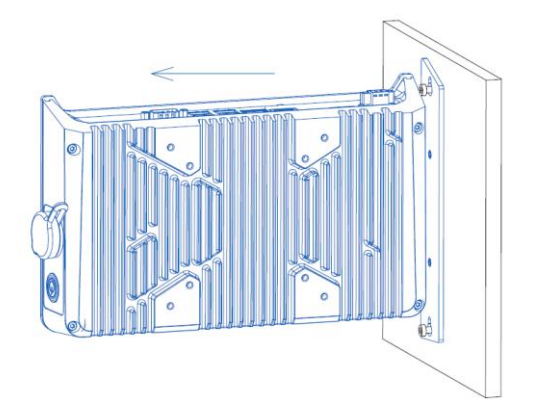

Illustration 14: Dismounting wall Step 3

## **Step 2:** Push the IPC upwards.

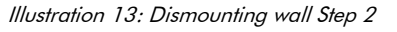

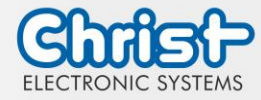

## 5 Commissioning

To put the device into operation, connect the power supply to the unit.

The device starts.

Further steps for commissioning are not necessary.

## 5.1 Function of the power button

If the device has a power button, it behaves according to the following standard.

When the device is plugged into the power supply, the device boots up without having to press the power button.

If the power button is pressed while the device is running, the device shuts down.

If the power button is pressed while the device is not running, the device starts up. The power supply must be present at the device.

#### Notice:

A different behaviour may occur if the device does not have the standard configuration.

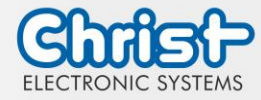

## 6 Accessories and Spare Parts

The accessories listed here have been checked by Christ and are compatible with the products. The following accessories are available:

## 6.1 Power supply

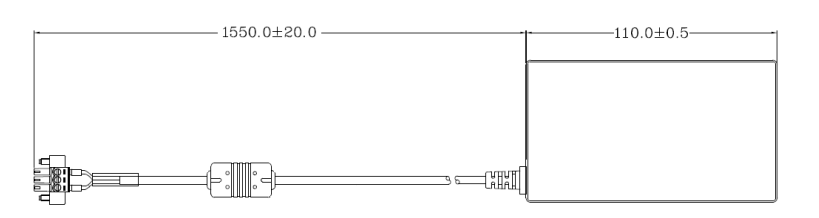

| Input Voltage                    | 90 - 264 VAC               |
|----------------------------------|----------------------------|
| Input Current                    | max. 1 A                   |
| Input Frequency                  | 47 - 63 Hz                 |
| Consumption with unloaded output | max. 0.075 W               |
| Output Voltage                   | 24 VDC                     |
| Output Current                   | max. 2.5 A                 |
| Temperature Range Operation      | 0 - 70°C                   |
| Humidity Operation               | 20 - 80% RH non condensing |

Table 18: Power supply

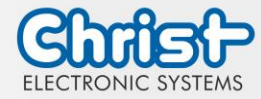

### 7 Software

The Software chapter describes settings and functions that may be required to use the device.

## 7.1 BIOS Basic Settings

AMI BIOS ROM has built-in settings program that allows users to make basic settings. This information is stored in a battery supported CMOS RAM, so it remains stored even when there is no power supply.

Accessing the BIOS works by pressing the "Del" key several times while the device is booting.

The following tabs in the BIOS enable various settings.

| Main        | Set date                                                                                       |
|-------------|------------------------------------------------------------------------------------------------|
| Advanced    | Make advanced BIOS settings like: COM, ACPI, etc.                                              |
| Chipset     | Enter host bridge parameters                                                                   |
| Security    | Set administrator password                                                                     |
| Boot        | Set Boot Option                                                                                |
| Save & Exit | Save the settings made and initiate a restart. (Also possible with the F4 key on the keyboard) |

Table 19: BIOS

Pressing F3 and confirming the query "Load Optimized Defaults?" with "Yes" restores the delivery state.

| Aptio Setup Utility -<br>Main Advanced Chipset Security | Copyright (C) 2020 American<br>Boot Save & Exit | Megatrends, Inc.                                                                                                    |
|---------------------------------------------------------|-------------------------------------------------|----------------------------------------------------------------------------------------------------|
| BIOS Version                                            | Titanium-S1M-200826                             | Set the Date. Use Tab to                                                                                                    |
| Memory RC Version<br>Total Memory<br>Memory Frequency   | 1.9.0.0<br>8192 MB<br>2133 MHz                  | Switch between bate elements.                                                                                                    |
| System Date<br>System Time                              | [Thu 10/01/2020]<br>[14:05:47]                  |                                                                                                    |
|                                                         |                                                 | <pre>++: Select Screen 14: Select Item Enter: Select +/-: Change Opt. F1: General Help F2: Previous Values F3: Optimized Defaults F4: Save &amp; Exit ESC: Exit</pre> |
| Version 2.18.1263. 0                                    | opyright (C) 2020 American M                    | legatrends, Inc.                                                                                                    |

Illustration 15: BIOS

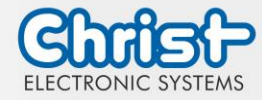

### 7.1.1 COM Port configuration

#### COM Port configuration

#### Argon

In order for RS-232, RS-422 and RS-485 to be recognized on the COM port, the following settings must be made in the BIOS:

- 1. Select "Advanced" tab
- 2. Select "F81804 Super IO Configuration"
- 3. Select "Serial Port1 Configuration"
- 4. Make setting in "Device Mode" (RS-422 / RS-485 / RS-232)
- 5. Save with keystroke "F4" (confirmation with "Yes")

#### COM Port configuration

#### Titanium

In order for RS-232, RS-422 and RS-485 to be recognized on the COM port, the following settings must be made in the BIOS:

- 1. Select "Advanced" tab
- 2. Select "F81804 Super IO Configuration"
- 3. Select "Serial Port1 Configuration"
- 4. Under "F81846 SERIAL PORT1 MODE SELECT" select the mode (RS232, RS422, RS485)
- 5. If RS422 or RS485 mode has been selected, settings can be made for "RS422/RS485 Termination" or "RTS Auto Flow Control
- 6. Save with keystroke "F4" (confirmation with "Yes")

| Aptio Setup Utility<br>Advanced | – Copyright (C) 2020 Amer    | rican Megatrends, Inc.                                                                                                    |
|---------------------------------|------------------------------|----------------------------------------------------------------------------------------------------|
| Serial Port 1 Configuration     |                              | F81846 SERIAL PORT1 Loop                                                                                                    |
| Serial Port<br>Device Settings  | [Enabled]<br>IO=3F8h; IRQ=4; | Back/RS232/RS422/RS405 mode<br>select                                                                                                    |
| Change Settings                 | [Auto]                       |                                                                                                    |
| F81846 SERIAL PORT1 MODE SELECT |                              |                                                                                                    |
| R5222 1<br>R5485 1<br>R5422 1   | Aode<br>Aode                 | lect Screen<br>Ject Item<br>Select<br>+/-: Change Opt.<br>F1: General Help<br>F2: Previous Values<br>F3: Optimized Defaults<br>F4: Save & Exit<br>ESC: Exit |
| Version 2.18.1263.              | Copyright (C) 2020 Americ    | an Megatrends, Inc.                                                                                                    |

Illustration 16: BIOS COM Port Titanium

#### 7.1.2 Set Boot Priority

#### Set Boot Priority

#### Argon / Titanium

If you want to boot from a USB device, the following settings must be made in the BIOS:

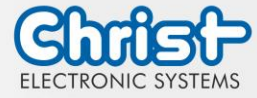

- 1. Select "Boot" tab
- 2. Select "Boot mode select" "UEFI"
- 3. Open the "Boot Option #1" by pressing the "Enter" key
- 4. Select USB device with "Enter"
- 5. Save with keystroke "F4" (confirmation with "Yes")

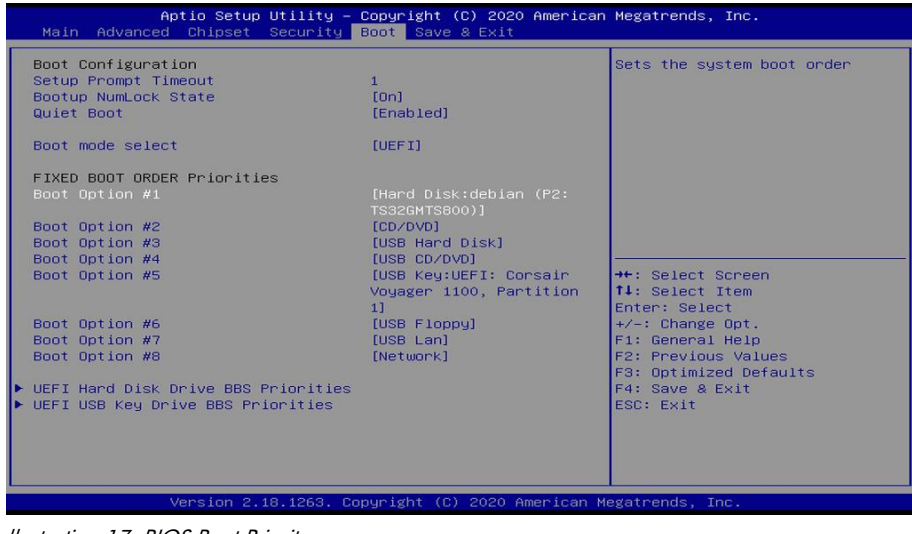

Ilustration 17: BIOS Boot Priority

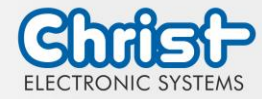

## 7.2 BIOS Update

### 7.2.1 Preparation

Copy the AMI BIOS update files to a USB stick

You can obtain the required files from Christ Electronic Systems. These are the same for Argon and Titanium.

- efi
- flash.nsh
- fparts.txt
- Fpt.efi
- Titanium-200826a-S1M.bin (This .bin is only an example, the file can also be named differently)

## 7.2.2 Perform Update

Insert the bootable USB stick with the required files into the device.

Set the USB stick to Hard Disk Boot Priority in the BIOS. You can read about the procedure under Boot Priority.

The EFI Update Script is automatically detected on the USB stick and starts the update process.

#### Further procedure Argon

• Confirm the question: "Enter 'q' to quit, any other key to continue:" with Enter.

Illustration 18: Argon BIOS Update

- Confirm the question "Do you want to continue? Y/<N> or q to quit:" with "y"
- The update is executed
- The message "FPT Operation Successful" indicates successful completion

FPT Operation Successful. Done! Please turn off the system

Illustration 19: Argon BIOS Update successful

- Disconnect the power supply
- Restore the power supply and enter the BIOS again (do not reboot)
- Press the F3 key to confirm the question "Load Optimized Defaults" with "Yes"
- Press the F4 key to save and exit

### Further procedure Titanium

Confirm the question: "Enter 'q' to quit, any other key to continue:" with Enter.

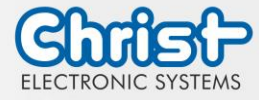

Illustration 20: Titanium BIOS Update

- The update is executed
- The message "FPT Operation Successful" indicates successful completion

FPT Operation Successful. Done! Please turn off the syste

Illustration 21: Titanium BIOS Update successful

- Disconnect the power supply
- Restore the power supply and enter the BIOS again (do not reboot)
- Press the F3 key to confirm the question "Load Optimized Defaults" with "Yes"
- Press the F4 key to save and exit

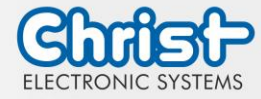

## 7.3 OBS Client

#### 7.3.1 Activating the OBS Client

The OBS client is disabled by default.

To enable the OBS client, perform the following steps:

- 1. Launch Task Manager
- 2. Open "Startup" tab
- 3. Select "Hardware Monitor Utility for IBASE" and activate it by clicking on "Enable"

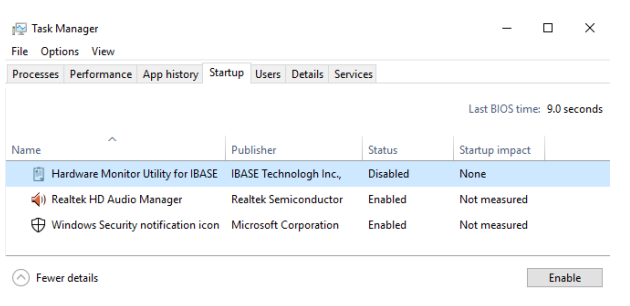

Illustration 22: Task Manager - enable OBS Client

4. Perform a restart of the device

### 7.3.2 Functions of the OBS Client

To start the OBS client, expand the taskbar and click on the key icon.

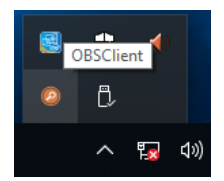

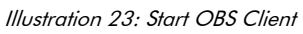

These functions are provided by the OBS Client:

#### System Information

The System Information provides information about the processor and the operating system.

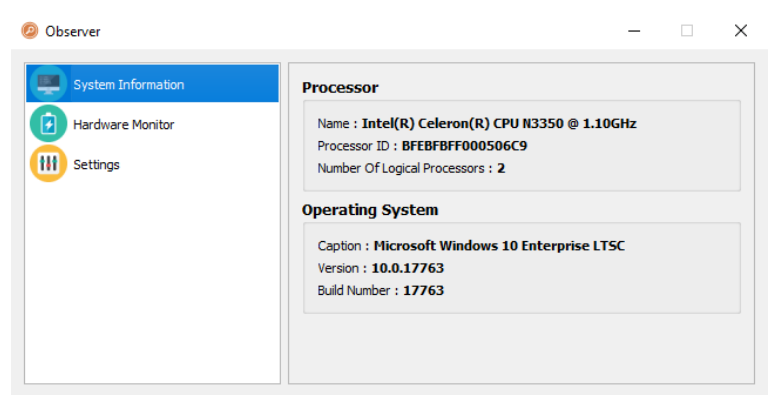

Illustration 24: OBS Client System Information

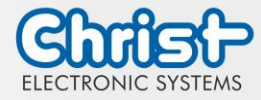

#### Hardware Monitor

The Hardware Monitor category indicates the approximate temperatures of the processor and peripherals.

| Ø Observer         |                      |                 |                     | -              |        | × |
|--------------------|----------------------|-----------------|---------------------|----------------|--------|---|
| System Information | Processor            |                 |                     |                |        |   |
| Hardware Monitor   | Temperature<br>Vcore | 40 'C<br>1.208V | Fan Speed<br>Vio    | 0 RPM<br>0.000 | ı<br>v |   |
| Settings           | Perpherial           |                 |                     |                |        |   |
|                    | Temperature<br>+ 5V  | 43 'C           | Fan Speed<br>5.003V | 0 RPM          | I      |   |
|                    |                      |                 |                     |                |        |   |
|                    |                      |                 |                     |                |        |   |
|                    |                      |                 |                     |                |        |   |

Illustration 25: OBS Client Hardware Monitor

#### Settings

Various settings can be made in the Settings area.

| Ø Observer                             |                               |                          |                   | -          |   | $\times$ |
|----------------------------------------|-------------------------------|--------------------------|-------------------|------------|---|----------|
| System Information<br>Hardware Monitor | Processor<br>Vcore (r<br>High | Peripheral<br>nV)<br>Low | Temperature & Fan | Log<br>Low |   |          |
| Settings                               | 3500                          | \$ 500                   | 3500              | 500        | × |          |
|                                        |                               |                          |                   |            |   |          |

Illustration 26: OBS Client Settings

### 7.4 Redo Backup and Recovery

The instructions for Christ Redo Backup and Recovery can be found in the Download section of the Christ website: Downloads

### 7.5 Enhanced Write Filter EWF

Instructions on how to set EWF and UWF filters can be found in the download section of the Christ website: Downloads

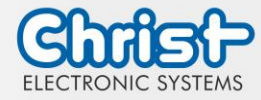

## 8 Maintenance

The following chapter describes maintenance measures that can be performed by a qualified end user.

| NOTICE |                                                                                             |  |
|--------|---------------------------------------------------------------------------------------------|--|
|        | Seals attacked, damage to the housing<br>Loss of IP protection class                        |  |
|        | There must be no permanent exposure to substances containing large amounts of oils or fats. |  |

## 8.1 Cleaning

| NOTICE                                                                                                    |
|----------------------------------------------------------------------------------------------------|
| Electronics may be damaged                                                                                                    |
| <ul> <li>The device may only be cleaned when it is switched off or unplugged.</li> <li>After cleaning, allow the industrial PC to dry completely.</li> </ul> |
| y when cleaning, allow the madshart of to ary completely.                                                                                                    |

To clean the device, use a soft cloth moistened with detergent solution.

The cleaning agent must not be applied directly to the device. Under no circumstances may aggressive solvents, chemicals or scouring agents be used.

### 8.2 Maintenance

It does not require any maintenance on the part of the user.

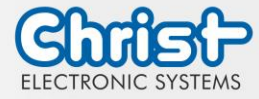

### 9 Technical Data

This chapter summarizes the technical data.

## 9.1 Mechanical Specifications

| Housing    | Aluminium                                                                     |
|------------|-------------------------------------------------------------------------------|
| Weight     | max. 1.2 kg                                                                   |
| Dimensions | See table Dimensions                                                          |
| Mounting   | DIN Rail, 35 mm x 7.5 mm, DIN Rail 35 mm x 15 mm<br>Wall mounting with screws |
| Cooling    | Passive                                                                       |

Table 20: Mechanical Specifications

## 9.2 Electrical Specifications

| Supply Voltage                         | 9,6 VDC 28,8 VDC                                                                  |
|----------------------------------------|-----------------------------------------------------------------------------------|
| Power Consumption                      | see table Power Consumption                                                       |
| Inrush Current (load-inde-<br>pendent) | max. 70A for 80 $\mu$ s (Used power supply: FSP060-DAAN3)                         |
| External Power Supply                  | SELV                                                                              |
| Earthing                               | Functional Earthing (Cable cross-section has to be identical to the supply lines) |
| Battery Lifetime                       | 4 years (constantly turned off)                                                   |

Table 21: Electrical Specifications

## 9.3 Power Consumption

| Architecture | Power Consumption |
|--------------|-------------------|
| Argon        | up to 25 W        |
| Titanium     | up to 45 W        |

Table 22: Power Consumption

| NOTICE |                                                                                                    |
|--------|----------------------------------------------------------------------------------------------------|
|        | <ul> <li>Specifications are maximum values</li> <li>Peripheral devices are considered (e.g. 1 x USB 2.0 equals 2,5 W)</li> <li>➢ Provide sufficient power</li> </ul> |

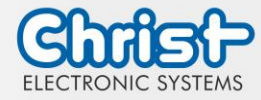

## 9.4 Electromagnetic Compatibility

| Emitted Interference                 | EN55032 Class A                                                                                                    |
|--------------------------------------|----------------------------------------------------------------------------------------------------|
| Immunity of supply line DC           | ±2 kV according to IEC 61000-4-4; EFT<br>± 0,5 kV according to IEC 61000-4-5; Surge asymmetrical                              |
| Immunity of signal lines             | ±1 kV according to IEC 61000-4-4; EFT                                                                                         |
| ESD                                  | <ul> <li>± 4 kV Contact discharge according to EN61000-4-2</li> <li>± 8 kV Air discharge according to EN 61000-4-2</li> </ul> |
| Immunity of conducted emis-<br>sion  | 3 V 150 kHz – 80 MHz, 80% AM nach IEC 61000-4-6                                                                               |
| Immunity of high-frequency radiation | 3 V/m 80 MHz – 1 GHz, 80% AM nach IEC 61000-4-3<br>3 V/m 1 GHz – 6 GHz, 80% AM nach IEC 61000-4-3                             |

Table 23: Electromagnetic Compatibility

## 9.5 Environmental Conditions

| Ambient Temperature (Stand-<br>ard Conditions)  | 0 ~ 50 °C                                              |
|-------------------------------------------------|--------------------------------------------------------|
| Ambient Temperature (Differ-<br>ent Conditions) | $0 \sim 60 \ ^\circ C$ (see device-specific datasheet) |
| Storage Temperature                             | -10 ~ 70 °C                                            |
| Humidity                                        | 5 ~ 80 % (non condensing)                              |
| Protection Class (Standard<br>Conditions)       | IP20                                                   |
| Transportation and Storage                      | Suitable packing increases shock resistance            |
| max. Installation Altitude                      | 2000 m                                                 |
| Cooling                                         | Natural Air Convection                                 |

Table 24: Environmental Conditions

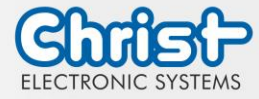

The following distances in millimeters must be maintained on all sides:

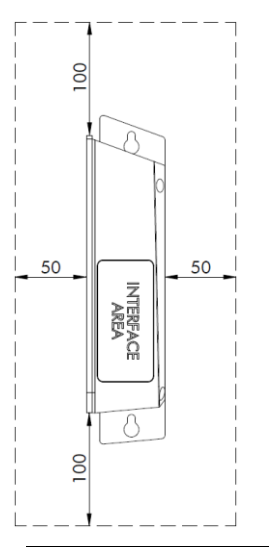

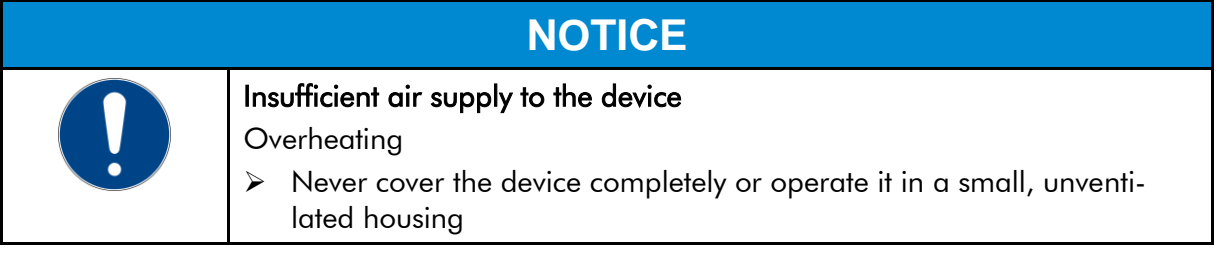

## 9.6 Temperature test

The values for ambient temperature and humidity were determined under worst-case conditions. The maximum workload of the system was achieved by the BurnInTest from PassMark Software Pty Ltd.

The test ran under 100 % utilisation of:

- CPU
- RAM
- 2D and 3D Graphic (x86 only)
- Brightness of the display

## 9.7 IP Protection Class

The protection class only can be guaranteed under the following conditions:

- The device is installed correctly
- All components and covers of the interfaces are assembled
- Compliance with all environmental conditions

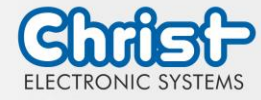

## 10 Standards and Approvals

The device meets the following requirements.

### 10.1 CE Marking

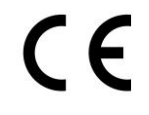

The device has been tested in accordance with the applicable EU directives and the associated harmonized standards.

### 10.2 RoHS

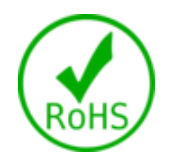

The device complies with the requirement of the EU Directive RoHS 2011/65/EU.

## 10.3 Electromagnetic Compatibility

The device complies with the requirements of the EU Electromagnetic Compatibility Directive 2014/30/EU with the harmonized standards listed below:

| EN 55032: 2015 Class A | Electromagnetic compatibility of multimedia equipment -<br>Emission Requirements |
|------------------------|----------------------------------------------------------------------------------|
| EN 55035: 2017         | Electromagnetic compatibility of multimedia equipment -<br>Immunity requirements |

## 10.4 Environmentally Appropriate Disposal

The device must not be disposed of with domestic waste.

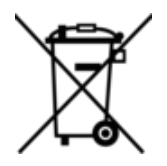

The appliance complies with the requirement of the EU Directive WEEE 2012/19/EU, which is symbolised by the symbol with the crossed-out dustbin.

In order to enable environmentally friendly recycling, the various materials must be separated from one another.

Disposal must be carried out in accordance with the applicable legal regulations.

| Component parts             | Disposal                          |
|-----------------------------|-----------------------------------|
| Enclosure                   | Metal Recycling                   |
| Electronic                  | Electronics Recycling             |
| Paper / cardboard packaging | Paper / Cardboard boxes Recycling |
| Plastic packing materials   | Plastics Recycling                |

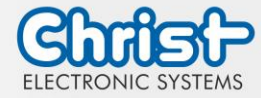

## 11 Technical Support

Despite the highest quality standards and detailed function tests of all our products, damage or failure can always occur in the daily handling of our equipment. The failure of a ma-chine in production costs a lot of money. That is why the Christ company processes complaints as quickly as possible.

You can send the device to us without prior notice. All you need to do is fill out the repair cover letter and enclose it with the touch panel or IPC so that the service department can start the repair quickly. When the device arrives, it goes through a defined process that clearly documents all processes and makes the respective status traceable. As soon as your panel or IPC is registered in our system, you will receive a confirmation of receipt so that you can also get a precise overview.

Technical Support can be contacted as follows:

Service, Repair and Technical Support Phone: +49 8331 8371-500 Fax: +49 8331 8371-497 E-Mail: service@christ-es.de

Or directly via the Homepage. Christ Service

### 11.1 Device Seal

A device seal is affixed to every Christ device in order to prove whether the device has been opened by a third party. In case of a defect, please do not open the device, but contact our service department. They will discuss the further procedure with you.

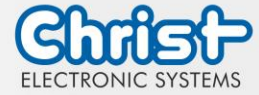

## Industrial PC

Instruction Manual

## Index of Illustration

| Illustration 1: Industrial PC                     | 8  |
|---------------------------------------------------|----|
| Illustration 2: Dimensions Industrial PC          | 8  |
| Illustration 3: Connection of the power supply    | 17 |
| llustration 4: Mounting top-hat rail Step 1       | 18 |
| Illustration 5: Mounting top-hat rail Step 2      | 18 |
| Illustration 6: Mounting wall Step 1              | 18 |
| Illustration 7: Mounting wall Step 2              | 18 |
| Illustration 8: Mounting wall Step 3              | 19 |
| Illustration 9: Mounting wall Step 4              | 19 |
| Illustration 10: Dismounting Industrial PC Step 1 | 19 |
| Illustration 11: Dismounting Industrial PC Step 2 | 19 |
| Illustration 12: Dismounting wall Step 1          | 20 |
| Illustration 13: Dismounting wall Step 2          | 20 |
| Illustration 14: Dismounting wall Step 3          | 20 |
| Illustration 15: BIOS                             | 23 |
| Illustration 16: BIOS COM Port Titanium           | 24 |
| Ilustration 17: BIOS Boot Priority                | 25 |
| Illustration 18: Argon BIOS Update                | 26 |
| Illustration 19: Argon BIOS Update successful     | 26 |
| Illustration 20: Titanium BIOS Update             | 27 |
| Illustration 21: Titanium BIOS Update successful  | 27 |
| Illustration 22: Task Manager - enable OBS Client | 28 |
| Illustration 23: Start OBS Client                 | 28 |
| Illustration 24: OBS Client System Information    | 28 |
| Illustration 25: OBS Client Hardware Monitor      | 29 |
| Illustration 26: OBS Client Settings              | 29 |

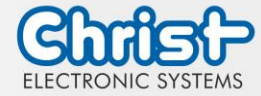

# Industrial PC

Instruction Manual

## Index of Tables

| Table 1: History                                      | 4  |
|-------------------------------------------------------|----|
| Table 2: System overview Argon                        | 7  |
| Table 3: System overview Titanium                     | 7  |
| Table 4: Industrial PC                                | 8  |
| Table 5: Dimensions Industrial PC                     | 8  |
| Table 6: Pinout Supply Connector screwable            | 9  |
| Table 7: Pinout USB 2.0                               | 9  |
| Table 8: Pinout USB 3.0                               | 10 |
| Table 9: Pinout Ethernet Gigabit                      | 10 |
| Table 10: Pinout WLAN                                 | 10 |
| Table 11: Pinout Serial Connector Titanium            | 11 |
| Table 12: Pinout Serial Connector Celeron N3350 Argon | 12 |
| Table 13: Pinout Display Port                         | 13 |
| Table 14: UPS buffer duration                         | 14 |
| Table 15: Add On USB                                  | 14 |
| Table 16: Add On front USB 2.0                        | 15 |
| Table 17: Add On front Power Button                   | 15 |
| Table 18: Power supply                                | 22 |
| Table 19: BIOS                                        | 23 |
| Table 20: Mechanical Specifications                   | 31 |
| Table 21: Electrical Specifications                   | 31 |
| Table 22: Power Consumption                           | 31 |
| Table 23: Electromagnetic Compatibility               | 32 |
| Table 24: Environmental Conditions                    | 32 |